# 1. Login-Seite

| 🕘 Fema Online - Mozilla Firefox      | Texaster Auguster                       | and the second second se |                                             | 1                             |               |
|--------------------------------------|-----------------------------------------|----------------------------------------------------------------------------------------------------|---------------------------------------------|-------------------------------|---------------|
| Datei Bearbeiten Ansicht Chronik Les | sezeichen E <u>x</u> tras <u>H</u> ilfe | Summer and summer a                                                                                                    | with M                                      |                               |               |
| Zurück Vor Drucken Neu laden Stopp   | Startseite vit.de https://service.      | .vit.de/fema-test/logout.ac                                                                                                    | tion                                        | 9 🐐 🛃▼ Google                 | Q             |
| viti Fema Online                     | +                                       |                                                                                                    |                                             |                               | *             |
|                                      | vitir F                                 | ema Onlin                                                                                                    | e                                           |                               |               |
|                                      | Anmelo                                  | dung                                                                                                    |                                             |                               |               |
|                                      | Benutzer                                | rname jojo                                                                                                    |                                             |                               |               |
|                                      | Passwort                                |                                                                                                    |                                             |                               |               |
|                                      | 1 400 101                               | •                                                                                                    |                                             |                               |               |
|                                      |                                         | Anmelden                                                                                                    |                                             |                               |               |
|                                      | AVIT                                    |                                                                                                    |                                             |                               |               |
|                                      | 0 III                                   |                                                                                                    |                                             |                               |               |
|                                      |                                         |                                                                                                    |                                             |                               |               |
|                                      |                                         |                                                                                                    |                                             |                               |               |
|                                      |                                         |                                                                                                    |                                             |                               |               |
|                                      |                                         |                                                                                                    |                                             |                               |               |
|                                      |                                         |                                                                                                    |                                             |                               |               |
|                                      |                                         |                                                                                                    |                                             |                               |               |
|                                      |                                         |                                                                                                    |                                             |                               |               |
| <b>Suchen:</b> 2560095577            | ♦ Abwärts ▲Aufwärts ▲Hervorheben        | Groß-/Kleinschreibung                                                                                                    | <ul> <li>Das Seitenende wurde en</li> </ul> | reicht, Suche vom Seitenanfan | g fortgesetzt |

Die Login-Seite erreichen Sie über die URL https://service.vit.de/fema/

## 2. Startseite

| 🕘 Fema Online - Mozilla Firefox                                                                                      |                                               |          |
|----------------------------------------------------------------------------------------------------|-----------------------------------------------|----------|
| Datei Bearbeiten Ansicht Chronik Lesezeichen Extras Hilfe                                                            | A                                             |          |
| O         O         Image: Story Startseite         vit.de         https://service.vit.de/fema-test/frontPage.action | 💡 🐐 🚼 🗸 Google                                | Q        |
| viti Fema Online                                                                                                    |                                               | *        |
| <mark>vit</mark> í Fema Online                                                                                       | Angemeldet als Johann Johannsen<br>Rearbeiten | logout 🕑 |
| Startseite                                                                                                    |                                               |          |
| Forme Optime Index/Reser                                                                                             |                                               |          |
| Fema Online IndexPage                                                                                                |                                               |          |
| Übersicht                                                                                                    |                                               |          |
| Datenimport Übersicht                                                                                                |                                               |          |
| Herkunftscodes - Liste                                                                                               |                                               |          |
| Beratungsringe - Liste                                                                                               |                                               |          |
| Schlusselzahlen - Liste                                                                                              |                                               |          |
| Schlachthöfe - Liste                                                                                                 |                                               |          |
| Import der Daten                                                                                                    |                                               |          |
|                                                                                                    |                                               |          |
| ê VIT                                                                                                    |                                               |          |
|                                                                                                    |                                               |          |
|                                                                                                    |                                               |          |
| https://service.vit.de/fema-test/userEdit.action?modelId=45317                                                       |                                               |          |
|                                                                                                    |                                               |          |

Die Startseite zeigt eine Navigationsleiste.

- Sofern Sie als User keine Admin-Rolle besitzen, dürfen Sie die folgenden Menüpunkte nur zum Ansehen öffnen:
  - o Herkunftscode-Liste, Schlüsselzahlen-Liste, Schlachthof-Liste
- Die anderen Menüpunkte sind auf Ringsicht beschränkt. In diesen können Eingaben erfolgen.
- Zur Startseite gegangen Sie über den Button "Startseite" zurück

Im oberen Bereich öffnet sich unter dem Schriftzug "Angemeldet" ein Link "Bearbeiten". Hierüber gelangen Sie in einen Bildschirm, in dem Sie die Möglichkeit haben, Ihr Passwort zu ändern.

## 3. Beratungsring-Liste

| Perna Online - Mozilla Firefox                                                                                                    | <u>_</u>                                           |        |
|----------------------------------------------------------------------------------------------------|----------------------------------------------------|--------|
| Datei Bearbeiten Ansicht Chronik Lesezeichen Extras Hilfe                                                                                                    | A                                                  |        |
| Construction Startseite Construction Startseite Constr | ?modelld=4: 🎐 🗳 🚷 🛪 Google                         | Q      |
| ve Fema Online 🔶                                                                                                    |                                                    | *      |
| <mark>vita</mark> Fema Online                                                                                                    | Angemeldet als Johann Johannsen logout             | 0      |
| Startseite                                                                                                    |                                                    |        |
| Die Änderungen wurden gespeichert                                                                                                    |                                                    |        |
| Beratungsring                                                                                                    | Speichern                                          |        |
| Nummer 900                                                                                                    | Zurücksetzen                                       |        |
| Kurzname BR SN<br>Name Beratungsring Süd-No                                                                                                    | Zurück zur Liste                                   |        |
| Ringnummem<br>900 0<br>901 0<br>902 0<br>Neu<br>Neu                                                                                                    |                                                    |        |
| 😮 Suchen: 2560095577 🛛 🗳 Abwärts 🔥 Aufwärts 📎 Hervorheben 🗆 Groß-/Kleinschreibung 🥥 Das Seiten                                                                                                    | ende wurde erreicht, Suche vom Seitenanfang fortge | esetzt |

Innerhalb dieses Menüpunktes können Sie die Daten Ihres Beratungsringes editieren.

- Wichtig ist hier, dass die verschiedenen Ringnummern erfasst werden, die nachher beim Datenimport auch verwendet werden.
  - Den meisten Beratungsringen steht nur eine Ringnummer zur Verfügung
- Existieren im Beratungsring mehrere Ringe, müssen diese über den "Neu"-Button angelegt werden.
- **WICHTIG**: Existiert in den zu importierenden Daten eine Ringnummer, die hier nicht aufgeführt ist, so wird der Import wegen fehlerhafter Ringnummer abgewiesen.

4. Import der Daten und Datenprüfung

| i Bearbeiten Ansicht Chronik Lesezeichen E | gtras Eulre<br>withde https://service.vit.de/fema-test/upload.action | 4     |
|--------------------------------------------|----------------------------------------------------------------------|-------|
| Fema Online                                |                                                                      |       |
| <mark>vit</mark> Fema Online               | Angemeldet als Johann Johannsen logo                                 | put 💿 |
| Startseite                                 |                                                                      |       |
| Import der Daten                           |                                                                      |       |
| Mastdaten importieren                      |                                                                      |       |
| Mastgruppen importieren                    | Mastbuchungen importieren Durchsuchen Importieren                    |       |
| Schlachtungsdaten importieren              | ]                                                                    |       |
| Importieren                                |                                                                      |       |
| Durchsuchen_                               |                                                                      |       |

Unter diesem Menüpunkt werden die Mast- und Sauenplanerdaten importiert. Während des Imports wird auf korrekte Formate geprüft. Daher ist bei den Mastdaten folgende Reihenfolge beim Import einzuhalten

- a. Zuerst Mastgruppen
- b. Erst danach Buchungsdaten und/oder Schlachtdaten

Zurzeit werden beim Import Formatprüfungen vorgenommen, z.B.

- Datum im korrekten Format (TT.MM.JJJJ)
- Nachkommastellen durch Komma (und nichts anderes) getrennt
- Wenn es hier schon nicht stimmt, wird der Import abgebrochen

Danach folgen auch einige inhaltliche Prüfungen durchgeführt.

- Die Sauenplanerdaten werden gegen eine entsprechende XSD-Definitionsdatei validiert,
- die Mastdaten auf entsprechende Format (CSV, Trennungszeichen, Datumsformate etc.).
- Die im Datensatz vorhandene Ringnummer muss definiert sein.
- Buchungs- und Schlachtdaten müssen auf einen Gruppensatz referieren können, der zuvor importiert wurde.
- Datensätze mit ungültigen Herkunftscodes, Schlüsselzahlen oder Schlachthöfen werden als fehlerhaft aus- und abgewiesen.

#### Import von Sauenplanerdaten (Ferkeldaten)

| Fema Online - Mozilla Firefox<br>Datei Bearbeiten Ansicht Chronik Lesezeichen Extras Hilfe                                                                                                    |                                      | - • × |
|----------------------------------------------------------------------------------------------------|--------------------------------------|-------|
| Curück Vor Drucken Neuladen Stopp Startseite                                                                                                    | 9 🗳 🚼▼ Google                        | Q     |
| ve Ferna Online 🔹                                                                                                    |                                      | *     |
| vit <sup>®</sup> Fema Online                                                                                                    | idet als Johann Johannsen logout     | ۲     |
| Startseite                                                                                                    |                                      |       |
| [] [Z.30, S.109]: cvc-enumeration-valid: Value 'sonst.' is not facet-valid with respect to enumeration '[NS, KB, -]'. It must<br>[]                                                                                                    | t be a value from the enumeration.   |       |
| [Z.30, S.109] : cvc-attribute.3: The value 'sonst.' of attribute 'Besamungsart' on element 'Belegung' is not valid with re<br>'Besamungsarttyp'.                                                                                                    | espect to its type,                  |       |
| [] [Z.18163, S.434]: Duplicate key value [032550310959] declared for identity constraint of element "Datenlieferung".                                                                                                    |                                      |       |
| Datei : 901SP2011_Fehler.xml                                                                                                    |                                      |       |
| Entschuldigung, es ist ein Fehler aufgetreten                                                                                                    |                                      |       |
| Fehlertext                                                                                                    |                                      |       |
| [] [Z.30, S.109]: cvc-enumeration-valid: Value 'sonst.' is not facet-valid with respect to enumeration '[NS, KB, -]'. It must be a set of the set of the set of th | ust be a value from the enumeration. |       |
| [Z.30, S.109] : cvc-attribute.3: The value 'sonst.' of attribute 'Besamungsart' on element 'Belegung' is not valid with<br>'Besamungsarttyp'.                                                                                                    | respect to its type,                 |       |
| [] [Z.18163, S.434]: Duplicate key value [032550310959] declared for identity constraint of element "Datenlieferung".                                                                                                    |                                      |       |
| Fehlerdetails                                                                                                    |                                      |       |
|                                                                                                    |                                      |       |
|                                                                                                    |                                      |       |

Beim Import von Sauenplanerdaten wird das XML-Format formal und inhaltlich (soweit möglich und sinnvoll) geprüft.

Fehlermeldungen werden direkt auf dem Bildschirm angezeigt.

Es können Fehlermeldungen verschiedener Art angezeigt werden. Im Screenshot oben wird das dargestellt.

Fehlermeldung 1 und 2 weisen auf ein und dieselbe Fehlerursache hin: [Z.30, S.109] : cvc-enumeration-valid: Value 'sonst.' is not facetvalid with respect to enumeration '[NS, KB, -]'. It must be a value from the enumeration. [Z.30, S.109] : cvc-attribute.3: The value 'sonst.' of attribute 'Besamungsart' on element 'Belegung' is not valid with respect to its type, 'Besamungsarttyp'.

Der Fehler ist in der Zeile 30 vor der Spalte 109 zu suchen. In Zeile 30 findet sich der folgende Eintrag:

```
<Belegung Nummer_der_Belegung="4" Belegdatum="2009-03-30"
Herkunft_Eber="101" Besamungsart="sonst.">
```

Es wurde fälschlicherweise "sonst." als Besamungsart angegeben. Das ist kein gültiger Wert. Gültige Werte wären "NS", "KB" und "-"

Fehlermeldung 3 deckt einen neuen Fehler auf: [Z.18163, S.434]: Duplicate key value [032550310959] declared for identity constraint of element "Datenlieferung".

Hier scheint eine Betriebs-Identifikation doppelt vorzuliegen. Tatsächlich findet sich der Wert Betriebsnummer="032550310959" in den Zeilen 15876 und 18163

#### [in den Daten in Zeile 15876:]

```
<Betrieb Betriebsnummer="032550310959" Name="Meyer GbR"
Ringnummer="901" Betriebsnummer_Sauenplaner="179" Sauenbestand="231"
Auslesedatum_von="2009-07-01" Auslesedatum_bis="2010-07-01"
Schluesselzahl1="1" Schluesselzahl9="98" Schluesselzahl10="2"
Schluesselzahl11="30" Schluesselzahl12="21" Schluesselzahl13="1"
Schluesselzahl14="6" Schluesselzahl15="1" Schluesselzahl16="4"
Schluesselzahl17="12" Schluesselzahl18="17">
```

#### [in den Daten in Zeile 18163:]

```
<Betrieb Betriebsnummer="032550310959" Name="Schmidt und Schulze
AG" Ringnummer="901" Betriebsnummer_Sauenplaner="195"
Sauenbestand="122" Auslesedatum_von="2009-07-01"
Auslesedatum_bis="2010-07-01" Schluesselzahl1="1"
Schluesselzahl9="98" Schluesselzahl10="1" Schluesselzahl11="30"
Schluesselzahl12="21" Schluesselzahl13="1" Schluesselzahl14="4"
Schluesselzahl15="2" Schluesselzahl16="2" Schluesselzahl17="12"
Schluesselzahl18="17">
```

Ist der Import erfolgreich, merken Sie das, da Zeit für verstreicht, ohne dass etwas zu passieren scheint.

In der Statuszeile am unteren Rand Ihres Browsers erscheint die Meldung "Warten auf service.vit.de".

Wurde der Import erfolgreich durchgeführt, erscheint die folgende Meldung:

- Datei : 901SP2011\_korr.xml
- Datenimport abgeschlossen.

Beachten Sie:

Der Import einer 4 MB großen Sauenplaner-Datei dauert ca. 11/2 Minuten

### Import von Mastdaten

| 🕘 Fema                 | Online - Mozilla Firefox                                                                                                    | 4      |   | x |
|------------------------|----------------------------------------------------------------------------------------------------|--------|---|---|
| <u>D</u> atei <u>B</u> | earbeiten Ansicht Chronik Lesezeichen Extras Hilfe                                                                                                    |        |   |   |
| Zurück                 | O Control Control C |        |   | Q |
| vit Fem                | a Online                                                                                                    | _      | _ | * |
|                        | Fema Online Angemeldet als Johann Johannsen                                                                                                    | logout | ۲ | Ô |
|                        | Startseite                                                                                                    |        |   |   |
|                        | Datei : 11GRP00901.TXT                                                                                                    |        |   |   |
|                        | Datenimport abgeschlossen.                                                                                                    |        |   |   |
|                        | 8 von 8 Zeilen wurden importiert.                                                                                                    |        |   |   |
|                        | Import der Daten                                                                                                    |        |   | 9 |
|                        | Mastdaten importieren                                                                                                    |        |   |   |
|                        | Mastgruppen importieren Mastbuchungen importieren                                                                                                    |        |   |   |
|                        | Durchsuchen                                                                                                    |        |   |   |
|                        | Importieren                                                                                                    |        |   |   |

Als erstes sollten Sie die Mastgruppen (alter BZA-Datensatz) importieren. Buchungsdaten und Schlachtdaten werden abgewiesen, wenn die entsprechende Gruppennummer des Betriebs (-> VVVO-Nummer) nicht zuvor durch einen Mastgruppen-Import angelegt wurde.

| 🕑 Fema Online - Mozilla Firefox                           |                                                                                                    |           |
|-----------------------------------------------------------|----------------------------------------------------------------------------------------------------|-----------|
| Datei Bearbeiten Ansicht Chronik Lesezeichen Extras Hilfe | and a second second sec | 1 and the |
| Zurück Vor Drucken Neu laden Stopp Startseite             | ema-test/mastBuchungenImport.action  💡 👔 Google                                                                                                    | Q         |
| Fema Online                                               |                                                                                                    | *         |
| viti Fema Online                                          | Angemeldet als Johann Johannsen logout                                                                                                    | •         |
| Startseite                                                |                                                                                                    |           |
| Dies ist keine CSV Datei                                  |                                                                                                    |           |
| Datei : 901SP2011_korr.xml                                |                                                                                                    |           |
| Es wurden keine Daten importiert.                         |                                                                                                    |           |
| Import der Daten                                          |                                                                                                    |           |
| Mastdaten importieren                                     |                                                                                                    |           |
| Mastgruppen importieren                                   | Mastbuchungen importieren                                                                                                    |           |
| Durchsuchen_                                              | Durchsuchen                                                                                                    | •         |

Sollten Sie bein den Buchungs- oder Schlachtdaten versehentlich eine falsche Datei auswählen, weist Sie die obige Meldung darauf hin.

| 👻 Fema Online - Mozilla Firefox                                                                                                    |                                                    | - • × |
|----------------------------------------------------------------------------------------------------|----------------------------------------------------|-------|
| Datei Bearbeiten Ansicht Chronik Lesezeichen Extras Hilfe                                                                                                    |                                                    |       |
| 7 relide Vol Device. New Jodes Concernition Concernition | /fema-test/mastBuchungenImport.action 🮐 황 🚷 Google | Q     |
| ver Fema Online                                                                                                    |                                                    | *     |
| viti <sup>®</sup> Fema Online                                                                                                    | Angemeldet als Johann Johannsen logou              | it 💿  |
| Startseite                                                                                                    |                                                    |       |
| Datei : 901_MaBuc2011.csv                                                                                                    |                                                    |       |
| () Datenimport abgeschlossen.                                                                                                    |                                                    |       |
| 60 von 124Zeilen wurden ignoriert                                                                                                    |                                                    |       |
| () 64 von 124 Zeilen wurden eingelesen                                                                                                    |                                                    |       |
| Fehlerliste öffnen                                                                                                    |                                                    |       |
| Import der Daten                                                                                                    |                                                    |       |
| Mastriaten importieren                                                                                                    |                                                    |       |
|                                                                                                    |                                                    |       |
| Mastgruppen importieren                                                                                                    | Mastbuchungen importieren                          |       |
| Durchsuchen                                                                                                    | Durchsuchen                                        |       |
| Importieren                                                                                                    | Importieren                                        |       |
|                                                                                                    |                                                    |       |
| Schlachtungsdaten importieren.                                                                                                    |                                                    |       |
| Durchsuchen                                                                                                    | ·                                                  | v     |

Werden beim Import inhaltliche oder auch Format-Fehler festgestellt, so werden diese Datensätze beim Import ignoriert. Über den Button "Fehlerliste öffnen" kann man sich die Fehler in einem zweiten Browser-Tab anzeigen lassen (und ausdrucken)

| 🕘 Fehlerliste - Import - Mozilla Firefox                                                                                                    | saare Bedarger Stearbler o                                                                                                    |                                      |                               |    |
|----------------------------------------------------------------------------------------------------|----------------------------------------------------------------------------------------------------|--------------------------------------|-------------------------------|----|
| <u>Datei B</u> earbeiten <u>A</u> nsicht <u>C</u> hronik <u>L</u> e                                                                                                    | esezeichen E <u>x</u> tras <u>H</u> ilfe                                                                                                    | Same and and and                     | - A - A                       |    |
| Surück Vor Drucken Neu laden Stop                                                                                                    | Startseite vit.de https://service.                                                                                                    | .vit.de/fema-test/mastBuchungenIn    | nport.action 🛛 💡 🔶 🛃 🕶 Google | Q  |
| viti Fema Online                                                                                                    | D Fehlerliste - Import                                                                                                    | 0 +                                  |                               | *  |
| Import-Fehlerprotok<br>1. Zeile 39: Gruppennummer (" ") oder<br>2. Zeile 40: Gruppennummer (" ") oder<br>3. Zeile 41: Gruppennummer (" ") oder                                                                                                    | oll für Datei 901_MaBuc<br>VVV0 ("032540140713") haben ein ungültiges Fo<br>VVV0 ("032540140713") haben ein ungültiges Fo<br>VVV0 ("032540140713") haben ein ungültiges Fo                                                                        | e <b>2011.csv</b><br>mat             |                               | Č. |
| <ol> <li>Zeite 43: Gruppennummer (**) oder</li> <li>Zeile 43: Gruppennummer (**) oder</li> <li>Zeile 45: Gruppennummer (**) oder</li> <li>Zeile 46: Gruppennummer (**) oder</li> <li>Zeile 56: Gruppennummer (**) oder</li> </ol>                                            | VVVO (°032540140713') haben ein ungültiges Fo<br>VVVO (°032540140713') haben ein ungültiges Fo<br>VVVO (°032540140713') haben ein ungültiges Fo<br>VVVO (°032540140713') haben ein ungültiges Fo<br>VVVO (°032540140713') haben ein ungültiges Fo | rmat<br>rmat<br>rmat<br>rmat<br>rmat |                               |    |
| <ol> <li>Zeile SS: Gruppennummer (* ) oder</li> <li>Zeile 59: Gruppennummer (* ) oder</li> <li>Zeile 62: Gruppennummer (* ) oder</li> <li>Zeile 66: Gruppennummer (* ) oder</li> <li>Zeile 67: Gruppennummer (* ) oder</li> <li>Zeile 68: Gruppennummer (* ) oder</li> </ol> | VVV0 ("0322007125") haben ein ungültiges Fo<br>VVV0 ("03252007125") haben ein ungültiges Fo<br>VVV0 ("032520071255") haben ein ungültiges Fo<br>VVV0 ("032520071255") haben ein ungültiges Fo<br>VVV0 ("032520071255") haben ein ungültiges Fo    | rmat<br>rmat<br>rmat<br>rmat<br>rmat |                               | 0  |
| <ol> <li>Zeile 70: Gruppennummer (" ") oder</li> <li>Zeile 72: Gruppennummer (" ") oder</li> <li>Zeile 74: Gruppennummer (" ") oder</li> <li>Zeile 75: Gruppennummer (" ") oder</li> <li>Zeile 76: Gruppennummer (" ") oder</li> </ol>                                       | VVVO ("032520071255") haben ein ungültiges Fo<br>VVVO ("032520071255") haben ein ungültiges Fo<br>VVVO ("032520071255") haben ein ungültiges Fo<br>VVVO ("032520071255") haben ein ungültiges Fo<br>VVVO ("032520071255") haben ein ungültiges Fo | rmat<br>rmat<br>rmat<br>rmat<br>rmat |                               |    |
| <ol> <li>Zeile 77: Gruppennummer (" ") oder</li> <li>Zeile 78: Gruppennummer (" ") oder</li> <li>Zeile 79: Gruppennummer (" ") oder</li> <li>Zeile 80: Gruppennummer (" ") oder</li> <li>Zeile 81: Gruppennummer (" ") oder</li> </ol>                                       | VVVO ("032520071255") haben ein ungültiges Fo<br>VVVO ("032520071255") haben ein ungültiges Fo<br>VVVO ("032520071255") haben ein ungültiges Fo<br>VVVO ("032520071255") haben ein ungültiges Fo<br>VVVO ("032520071255") haben ein ungültiges Fo | rmat<br>rmat<br>rmat<br>rmat<br>rmat |                               |    |
| <ol> <li>Zeile 82: Gruppennummer (" ") oder</li> <li>Zeile 83: Gruppennummer (" ") oder</li> <li>Zeile 84: Gruppennummer (" ") oder</li> <li>Zeile 85: Gruppennummer (" ") oder</li> </ol>                                                                                   | VVVO ("032520071255") haben ein ungültiges Fo<br>VVVO ("032520071255") haben ein ungültiges Fo<br>VVVO ("032520071255") haben ein ungültiges Fo<br>VVVO ("032520071255") haben ein ungültiges Fo                                                  | rmat<br>rmat<br>rmat<br>rmat         |                               | ÷  |

Im obigen Fall weisen die Fehlermeldungen darauf hin, dass Buchungsdaten ausgelesen wurden, die zu keiner Gruppennummer gehörten (Gruppennummer hat ungültiges Format).

## FEMA online, Quickstart

Bei Formatfehlern können nachstehende Meldungen erscheinen:\_

### Import-Fehlerprotokoll für Datei 901\_Slada2011.csv

- 1. Zeile 1: Ungültiges Datumsformat: "08.02.2010"
- 2. Zeile 3: Ungültiges Zahlenformat: 57,B0

Beachten Sie:

Der Import einer 5 MB großen Schlachtdaten-Datei dauert ca. 4 Minuten

### Generell gilt:

Ein Anwender kann für einen Ring mehrfach Daten hochladen. Gültig ist aber immer der letzte Import, es gilt also "insert or replace".

Es gelten dabei folgende Regeln:

- Neuere Daten überschreiben alte Daten
- Bei Teildaten (Daten verschiedener Ringe oder Betriebe) sollte unbedingt darauf geachtet werden, dass Mastgruppen-, Buchungs- und Schlachtdaten in sich konsistent sind.
- Werden Daten wiederholt eingelesen, so gilt für Sauenplaner- und Mastgruppendaten: Neue Betriebe werden zusätzlich importiert, bestehende Betriebe werden geupdatet (überschrieben)
- Bei Schlacht- und Buchungsdaten gilt: Sollen Daten von einer zuvor importierten Gruppe importiert werden, so werden alle bestehenden Schlacht- bzw. Buchungsdaten der Gruppe gelöscht. (Sonst wäre man in der Lage, durch einen Vierfachimport für eine Gruppe von 50 Tieren 200 Schlachtdaten zu erzeugen.)

Beispielszenario:

- Beim ersten Import werden 50 Betriebe importiert, zwei davon fehlerhaft
- Es erfolgt ein zweiter (Voll-)Import mit 51 Betrieben, zwei korrigierte und ein neuer Betrieb, der aber ebenfalls fehlerhaft ist.
- Beim dritten Import wird nur der fehlerhafte Betrieb hochgeladen.

Also Achtung: Es ist also möglich, einen bereits korrekt importierten Betrieb nachfolgend fehlerhaft auszugeben und beim nächsten Import in der Datenbank zu "zerschießen"!

### Fehler der besonderen Art

| 🕘 Fema Online - Mozilla Firefox                                                                                                    |                                                                                                    |        |             |
|----------------------------------------------------------------------------------------------------|----------------------------------------------------------------------------------------------------|--------|-------------|
| Datei Bearbeiten Ansicht Chronik Lesezeichen Extras Hilfe                                                                                                    | der Billeren Trine                                                                                                    |        |             |
| Concernent of the state of the state of the                                                                                                    | ingenImport.actio 🢡 🔶 🛃 🗸 Google                                                                                                    |        | Q           |
| ve Fema Online                                                                                                    |                                                                                                    |        | *           |
|                                                                                                    |                                                                                                    |        |             |
| vita Fema Online                                                                                                    | Angemeldet als Johann Johannsen                                                                                                    | logout | •           |
|                                                                                                    |                                                                                                    |        |             |
| Startseite                                                                                                    |                                                                                                    |        |             |
|                                                                                                    |                                                                                                    |        |             |
| Datei : 901_Slada2011_Fehler.csv                                                                                                    |                                                                                                    |        |             |
|                                                                                                    |                                                                                                    |        |             |
| Entschuldigung, es ist ein Fehler aufgetreten                                                                                                    |                                                                                                    |        |             |
| Fehlertext                                                                                                    |                                                                                                    |        |             |
| Fehlerdetails                                                                                                    |                                                                                                    |        |             |
|                                                                                                    |                                                                                                    |        |             |
|                                                                                                    |                                                                                                    |        |             |
|                                                                                                    |                                                                                                    |        |             |
|                                                                                                    |                                                                                                    |        |             |
|                                                                                                    |                                                                                                    |        |             |
|                                                                                                    |                                                                                                    |        |             |
|                                                                                                    |                                                                                                    |        | •           |
| 🕑 Fema Online - Mozilla Firefox                                                                                                    |                                                                                                    |        |             |
| Datei Bearbeiten Ansicht Chronik Lesezeichen Extras Hilfe                                                                                                    | der Billeren There                                                                                                    |        |             |
|                                                                                                    |                                                                                                    |        |             |
| 📀 📀 👌 🗿 🔍 🗱 🔐 vit.de https://service.vit.de/fema-test/mastSchlachtu                                                                                                    | ingenImport.actio 🢡 🐓 🚺 - Google                                                                                                    |        | Q           |
| Image: Start Sector       Image: Start Sector         Veri Fema Online       Image: Start Sector                                                                                                    | ingenImport.actio 🤉 🔶 🛃 Google                                                                                                    |        | Q           |
| Image: Story of the story of the story                                                                                                    | ingenImport.actio 🤉 🔶 🚼 - Google                                                                                                    |        | Q<br>*      |
| Image: Storp startseite       Image: Storp startseite         Image: Storp startseite       Image: Storp startseite         Image: Storp startseite       Image: Storp startseite <td>ingenImport.actio 🤗 🔶 🥞 - Google<br/>Angemeldet als Johann Johannsen</td> <td>logout</td> <td>Q<br/>*<br/>0</td>                                                                                                    | ingenImport.actio 🤗 🔶 🥞 - Google<br>Angemeldet als Johann Johannsen                                                                                                    | logout | Q<br>*<br>0 |
| Image: Start Strate Stopp       Image: Stopp       Image: Stopp </td <td>ingenImport.actio 🔗 🔶 🚱 - Google<br/>Angemeldet als Johann Johannsen</td> <td>logout</td> <td>Q<br/>*</td>                                                                                                    | ingenImport.actio 🔗 🔶 🚱 - Google<br>Angemeldet als Johann Johannsen                                                                                                    | logout | Q<br>*      |
| Image: Startseite       Image: Startseite         Image: Startseite       Image: Startseite         Image: Startseite       Image: Startseite         Image: Startseite       Image: Startseite         Image: Startseite       Image: Startseite                                                                                                    | ingenîmport.actio 💿 🔷 🚷 - Google<br>Angemeldet als Johann Johannsen                                                                                                    | logout | Q<br>*<br>• |
| Vit Fema Online<br>Startseite                                                                                                    | ingenImport.actio 💿 💎 😭 - Google<br>Angemeldet als Johann Johannsen                                                                                                    | logout | Q<br>*      |
| Vitte Perma Online<br>Vitte Fema Online<br>Vitte Startseite<br>Vitte Antropy Startseite<br>Vitte Antropy | ingenImport.actio 🌚 🔖 🐏 🕶 Google<br>Angemeldet als Johann Johannsen                                                                                                    | logout | Q<br>*      |
| Vor       Drucken       Neu laden       Storp       Startseite         vei       Fema Online       Image: Startseite       Image: Startseite         Vittig       Fema Online       Image: Startseite         Startseite       Image: Startseite       Image: Startseite         Image: Startseite       Image: Startseite       Image: Startseite         Image: Startseite       Image: Startseite       Image: Startseite         Image: Startseite       Image: Startseite       Image: Startseite         Image: Startseite       Image: Startseite       Image: Startseite         Image: Startseite       Image: Startseite       Image: Startseite         Image: Startseite       Image: Startseite       Image: Startseite         Image: Startseite       Image: Startseite       Image: Startseite         Image: Startseite       Image: Startseite       Image: Startseite         Image: Startseite       Image: Startseite       Image: Startseite         Image: Startseite       Image: Startseite       Image: Startseite         Image: Startseite       Image: Startseite       Image: Startseite         Image: Startseite       Image: Startseite       Image: Startseite         Image: Startseite       Image: Startseite       Image: Startseite         Image                                                                                                    | angenImport.actio 🌚 황 🚱 - Google                                                                                                    | logout | Q<br>*      |
| Vor       Drucken       Neu laden       Storp       Startseite       Inttps://service.vit.de/fema-test/mastSchlachtu         vitue       Fema Online       Inttps://service.vit.de/fema-test/mastSchlachtu         vitue       Fema Online       Inttps://service.vit.de/fema-test/mastSchlachtu         vitue       Fema Online       Inttps://service.vit.de/fema-test/mastSchlachtu         vitue       Fema Online       Inttps://service.vit.de/fema-test/mastSchlachtu         vitue       Fema Online       Inttps://service.vit.de/fema-test/mastSchlachtu         vitue       Fema Online       Inttps://service.vit.de/fema-test/mastSchlachtu         vitue       Fema Online       Inttps://service.vit.de/fema-test/mastSchlachtu         Vitue       Fema Online       Inttps://service.vit.de/fema-test/mastSchlachtu         Inttps://service.vitue       Inttps://service.vitue/fema-test/mastSchlachtu         Inttps://service.vitue       Inttps://service.vitue/fema-test/mastSchlachtu         Inttraction       Inttps://service.vitue/fema-test/mastSchlachtu         Inttraction       Inttraction         Inttraction       Inttraction         Inttraction       Inttraction         Inttraction       Inttraction         Inttraction       Inttraction         Inttraction       Inttraction                                                                                                    | angenImport.actio 🌚 🔖 🚱 🕶 Google<br>Angemeldet als Johann Johannsen                                                                                                    | logout | •           |
| Yor       Drucken       Neu laden       Stopp       Startseite       Inttps://service.vit.de/fema-test/mastSchlachtu         wit       Fema Online       Image: Startseite       Image: Startseite         vittig       Fema Online       Image: Startseite         vittig       Fema Online       Image: Startseite         Image: Startseite       Image: Startseite       Image: Startseite         Image: Startseite       Image: Startseite       Image: Startseite         Image: Startseite       Image: Startseite       Image: Startseite         Image: Startseite       Image: Startseite       Image: Startseite         Image: Startseite       Image: Startseite       Image: Startseite         Image: Startseite       Image: Startseite       Image: Startseite         Image: Startseite       Image: Startseite       Image: Startseite         Image: Startseite       Image: Startseite       Image: Startseite         Image: Startseite       Image: Startseite       Image: Startseite         Image: Startseite       Image: Startseite       Image: Startseite         Image: Startseite       Image: Startseite       Image: Startseite         Image: Startseite       Image: Startseite       Image: Startseite         Image: Startseite       Image: Startseite       Imag                                                                                                    | Angemeldet als Johann Johannsen                                                                                                    | logout | •           |
| Vitte Neuladen Stopp Statseite<br>vitte Fema Online<br>Vitte Fema Online<br>Vitte Fema Online<br>Startseite<br>© Datei : 901_Slada2011_Fehler.csv<br>Entschuldigung, es ist ein Fehler aufgetreten<br>Fehlertext<br>Entschuldigung, es ist ein Fehler aufgetreten                                                                                                    | IngenImport.actio 💿 🔖 🚷 – Google                                                                                                    | logout | •           |
| Vor Drucken Neu laden Stopp Startseite       wit.de https://service.vit.de/fema-test/mastSchlachtu         vit Fema Online       Image: Startseite         Vittige Fema Online       Image: Startseite         Vittige Fema Online       Image: Startseite         Vittige Fema Online       Image: Startseite         Vittige Fema Online       Image: Startseite         Vittige Fema Online       Image: Startseite         Vittige Fema Online       Image: Startseite         Image: Startseite       Image: Startseite         Image: Startseite       Image: Startseite                                                                                                    | angenImport.actio 🔗 🔖 🚱 🕶 Google<br>Angemeldet als Johann Johannsen                                                                                                    | logout | Q<br>*      |
| Vit General Constraints         Vit General Constraints                                                                                                    | angenImport.actio 🌚 🔖 🚱 🕶 Google<br>Angemeldet als Johann Johannsen                                                                                                    | logout | Q           |
| Vor Drucken Neu laden Stopp       Startseite         Image: Startseite       Image: Startseite         Image: Startseite       Image: Startseite                                                                                                    | ngenImport.actio 🔗 🔖 🚱 🕶 Google<br>Angemeldet als Johann Johannsen                                                                                                    | logout | Q           |
| Vor       Drucken       Neu laden       Storps         Vitte       Drucken       Neu laden       Storps         Vitte       Terma Online       Image: Storps       Terma Online         Vitte       Ferma Online       Image: Storps       Terma Online         Vitte       Ferma Online       Image: Storps       Terma Online         Vitte       Ferma Online       Image: Storps       Terma Online         Vitte       Ferma Online       Image: Storps       Terma Online         Vitte       Ferma Online       Image: Storps       Terma Online         Vitte       Felleric       Terma Online       Terma Online         Image: Storps       Storps       Terma Online       Terma Online         Image: Storps       Storps       Terma Online       Terma Online         Image: Storps       Storps       Terma Online       Terma Online         Image: Storps       Storps       Terma Online       Terma Online         Image: Storps       Storps       Terma Online       Terma Online         Image: Storps       Storps       Terma Online       Terma Online         Image: Storps       Terma Online       Terma Online       Terma Online         Image: Storps       Terma Onli                                                                                                    | ngenImport.actio 😨 🔖 🚱 🕶 Google<br>Angemeldet als Johann Johannsen                                                                                                    | logout | Q           |
| Vor Drucken Neu laden Stopp       Startseite         Image: Startseite       Image: Startseite         Image: Startseite       Image: Startseite                                                                                                    | Angemeldet als Johann Johannsen                                                                                                    | logout |             |
| Vor Drucken Neu laden Stopp       Startseite         Image: Startseite       Image: Startseite         Image: Startseite       Image: Startseite                                                                                                    | Angemeldet als Johann Johannsen                                                                                                    | logout |             |
| Victoria (Neuladen Stopp)       Victoria (Neuladen Stopp)         Victoria (Neuladen Stopp)       Victoria (Neuladen Stopp)         Victoria (Neuladen Victoria (Neuladen Stopp)       Victoria (Neuladen Stopp)         Victoria (Neuladen Victoria (Neuladen Victoria (Neuladen Neuladen Victoria (Neuladen Neuladen Victoria (Neuladen Neuladen Neuladen Victoria (Neuladen Neuladen Neuladen Victoria (                                                                                                    | Angemeldet als Johann Johannsen                                                                                                    | logout |             |
| Virtick       Virtick                                                                                                    | Angemeldet als Johann Johannsen                                                                                                    | logout |             |
| Virtick       Virtick       Virtick       Neuladen Stopp       Startseite         Virtick       Virtick       Neuladen Stopp       Startseite         Virtick       Fema Online         Virtick       Fema Online         Virtick       Fema Online         Virtick       Fema Online         Virtick       Fema Online         Virtick       Fema Online         Virtick       Fema Online         Virtick       Fema Online         Virtick       Fema Online         Virtick       Fema Online         Virtick       Fema Online         Virtick       Fema Online         Virtick       Fema Online         Virtick       Startseite         Virtick       Startseite         Virtick       Fema Online         Virtick       Startseite         Virtick       Startseite         Virtick       Startseite         Virtick       Startseite         Virtick       Startseite         Virtick       Startseite         Virtick       Startseite         Virtick       Startseite         Virtick       Startseite         Virtick       Startseite <td>Angemeldet als Johann Johannsen  Angemeldet als Johann Johannsen  bt; 08.02.20106quot; squot;  mportierer.java:165) srer.java:245) protetion.java:102) ava:25) cation.java:452) Invocation.java:251) .java:254) vInterceptor.java:176)</td> <td>logout</td> <td></td>                                                                                                    | Angemeldet als Johann Johannsen  Angemeldet als Johann Johannsen  bt; 08.02.20106quot; squot;  mportierer.java:165) srer.java:245) protetion.java:102) ava:25) cation.java:452) Invocation.java:251) .java:254) vInterceptor.java:176)                              | logout |             |
| Virtick       Virtick       Virtick       Neuladen Stopp       Virtick       Netposition         Virtick       Fema Online       Virtick       Fema Online         Virtick       Fema Online       Virtick       Fema Online         Virtick       Fema Online       Virtick       Fema Online         Virtick       Fema Online       Virtick       Fema Online         Virtick       Fema Online       Virtick       Fema Online         Virtick       Fema Online       Virtick       Fema Online         Image: Startseite       Virtick       Startseite         Image: Online       Virtick       Fema Online         Image: Online       Virtick       Startseite         Image: Online       Virtick       Startseite         Image: Online       Virtick       Startseite         Image: Online       Virtick       Startseite         Image: Online       Virtick       Startseite         Image: Online       Virtick       Startseite         Image: Online       Virtick       Startseite         Image: Online       Virtick       Startseite         Image: Online       Virtick       Startseite         Image: Online       Startseite       Starts                                                                                                    | Angemeldet als Johann Johannsen Angemeldet als Johann Johannsen at; 08.02.2010" " mportierer.java:165) arer.java:245) protection.java:452) Invocation.java:452) Invocation.java:251) .java:254) vInterceptor.java:251) .java:254) vInterceptor.java:259) java:254)  | logout |             |
| Vor       Drucken       Neu laden       Stopp       Startseite         Vitter       Fema Online         Fema Online       Fema Online         Startseite       Startseite         Startseite       Startseite         Startseite       Startsete </td <td>Angemeldet als Johann Johannsen Angemeldet als Johann Johannsen  at; 08.02.2010" "  moortierer.java:165) arer.java:245) prtAction.java:452) Interceptor.java:251) .java:251 winterceptor.java:263)</td> <td>logout</td> <td></td>                                                                                                    | Angemeldet als Johann Johannsen Angemeldet als Johann Johannsen  at; 08.02.2010" "  moortierer.java:165) arer.java:245) prtAction.java:452) Interceptor.java:251) .java:251 winterceptor.java:263)                                                                  | logout |             |
| Vir Orucken Neuladen Stopp Startseite         Virter Drucken Neuladen Stopp Startseite         Virter Fema Online         Fema Online         Virter Fema Online         Startseite         Startseite         Startseite         Startseite         Startseite         Batei : 901_Slada2011_Fehler.csv         Entschuldigung, es ist ein Fehler aufgetreten         Fehlertext         Bellerdetails verbergen         de .vit.fema.core.femaCoreException: java.text.ParseException: Unparseable date: fquot;fquot<br>at de .vit.fema.core.utill.MappingUtil.konvertiere(MappingUtil.java:64)<br>at de .vit.fema.core.utill.MappingUtil.konvertiere(MappingUtil.java:64)<br>at de .vit.fema.core.utill.MappingUtil.konvertiere(MappingUtil.java:64)<br>at de .vit.fema.core.utill.MappingUtil.konvertiere(MappingUtil.java:86)<br>at de .vit.fema.core.utill.MappingUtil.konvertiere(MappingUtil.java:86)<br>at de .vit.fema.core.utill.MappingUtil.konvertiere(MappingUtil.java:86)<br>at un.reflect.NativeMethodAccessorImpl.invoke(NativeMethodAccessorImpl.java:39)<br>at sun.reflect.NativeMethodAccessorImpl.invoke(NativeMethodAccessorImpl.java:39)<br>at sun.reflect.NativeMethodAccessorImpl.invoke(DelayaLingUtil.java:39)<br>at sun.reflect.NativeMethodAccessorImpl.invoke(DelayaLingUtil.delauLAttionInvocation.jivokeAction(DefaultAttionInvocation.at<br>com.opensymphony.xvork2.DefaultAttionInvocation.invokeCineDefaultAttionInvocation.at<br>com.opensymphony.xvork2.DefaultAttionInvocation.invoke(DefaultAttionInvocation.at<br>com.opensymphony.xvork2.DefaultAttionInvocation.invoke(DefaultAttionInvocation.at<br>com.opensymphony.xvork2.DefaultAttionInvocation.invoke(DefaultAttionInvocation.at<br>com.opensymphony.xvork2.Not2                                                                                                    | Angemeldet als Johann Johannsen Angemeldet als Johann Johannsen bt; 08.02.20106quot; Equot; mportierer.java:165) arer.java:245) brtAction.java:102) ava:25) astion.java:452) Invocation.java:291) .java:254) wInterceptor.java:263) btationValidationInterceptor.ja | logout |             |

Sollte statt einer Fehlermeldung der Hinweis auf einen Fehlertext erscheinen, so können Sie auf den Schriftzug "Fehlerdetails" klicken, um die (für Sie kryptische) Fehlermeldung des Servers anzuzeigen.

Sie können diese Fehlermeldung dass markieren und in eine Mail kopiert an vit versenden (<u>thomas.bach@vit.de</u>). Wir prüfen die Zusammenhänge dann genauer.

## 5. Datenimport Übersicht

.

| Ferna Online - Mozilla Firefox     Datei Bearbeiten Ansicht Chronik Lesezeichen Extras Hilfe |                                 |          |
|----------------------------------------------------------------------------------------------|---------------------------------|----------|
| Image: Statistic vice with the statistic vice vice vice vice vice vice vice vi               | 💡 🔖 🥵 🕶 Google                  | Q        |
| vet Fema Online                                                                              |                                 | *        |
| vita Fema Online                                                                             | Angemeldet als Johann Johannsen | logout 💿 |
| Startseite                                                                                   |                                 |          |
|                                                                                              |                                 |          |
| Datenimporte                                                                                 |                                 |          |
| Index Import Datum #FerkelBetriebe #Mastgruppen                                              |                                 |          |
| 0 28.09.11 08:06:37.225 <u>8</u>                                                             |                                 |          |
| 1 28.09.11 07:54:35.140 17                                                                   |                                 |          |
|                                                                                              |                                 |          |
| © VIT                                                                                        |                                 |          |
|                                                                                              |                                 |          |
|                                                                                              |                                 |          |
|                                                                                              |                                 |          |

Mehrfach-Importe sollen möglich sein. Folglich muss man wissen, was bereits importiert wurde. Hierzu dient der Menüpunkt "Datenimport Übersicht".

Unter diesem Menüpunkt wird eine Übersicht über die getätigten Importe getrennt nach Ferkelerzeugung und Schweinemast angezeigt.

Mit Klick auf die Anzahlen gelagt man zu den Details, welche Betriebe bei den einzelnen Importen berücksichtigt wurden

| Ferna Onl<br>Datei Bearl | l <mark>line - Mo</mark> z<br>beiten <u>A</u> | tilla Fir<br>nsicht | efox<br><u>C</u> hro | onik <u>L</u> eseze | ichen E <u>x</u> tras <u>H</u> ilfe |                    |                 |                    |                                 |        |   | X |
|--------------------------|-----------------------------------------------|---------------------|----------------------|---------------------|-------------------------------------|--------------------|-----------------|--------------------|---------------------------------|--------|---|---|
| Zurück Vol               |                                               | n Ne                | O<br>u lade          | n Stoop St          | tartseite                           | e https://service. | vit.de/fema-tes | t/mastgruppenImpor | tDetails.actic 🢡 🔖 🚷 🕇 Google   |        |   | Q |
| vit Fema O               | Inline                                        |                     |                      |                     | +                                   |                    |                 |                    |                                 |        |   | * |
| vi                       | 👬 F                                           | en                  | na                   | Onli                | ne                                  |                    |                 |                    | Angemeldet als Johann Johannsen | logout | ۲ |   |
|                          | Startsei                                      | te                  |                      |                     |                                     |                    |                 |                    |                                 |        |   |   |
|                          | Mastgri                                       | uppei               | nimp                 | orte                |                                     |                    | Ĩ               |                    |                                 |        |   |   |
|                          | Index                                         | Ring                |                      | Betrieb             | VVVO-Nummer                         | Gruppennummer      | Buchungen       | Schlachtungen      |                                 |        |   |   |
|                          | 1                                             | ł,                  | 11-5-                |                     | 32520000                            | 3                  | 9               | 124                |                                 |        |   |   |
|                          | 2                                             | 1                   |                      |                     | 325200                              | 4                  | 6               | 146                |                                 |        |   |   |
|                          | 3                                             |                     |                      |                     | st 32520071                         | 2                  | 9               | 175                |                                 |        |   |   |
|                          | 4                                             |                     |                      |                     | 3254014                             | 11                 | 9               | 212                |                                 |        |   |   |
|                          | 5                                             |                     | N.F.                 |                     | 3254014                             | 9                  | 9               | 235                |                                 |        |   |   |
|                          | 6                                             |                     |                      |                     | 3255010                             | 1                  | 8               | 59                 |                                 |        |   |   |
|                          | 7                                             |                     |                      |                     | 315700                              | 1                  | 7               | 234                |                                 |        |   |   |
|                          | 8                                             |                     |                      |                     | 31560056                            | 1                  | 7               | 150                |                                 |        |   |   |
| ev                       | ЛТ                                            |                     | Zurüc                | k                   | )                                   |                    |                 |                    |                                 |        |   |   |

# FEMA online, Quickstart

| <u>B</u> earbeit              | - N<br>en | Aozilla<br><u>A</u> nsi                                                                                         | Firefox | ronik <u>L</u> esezeict | nen E <u>x</u> tras <u>H</u> ilfe |               |                                                                             | <u>ם</u> |
|-------------------------------|-----------|----------------------------------------------------------------------------------------------------|---------|-------------------------|-----------------------------------|---------------|-----------------------------------------------------------------------------|----------|
| 0                             | ¢         | 3                                                                                                    | $\odot$ |                         | 🙆 🔤 vit.c                         | le https://se | ice. <b>vit.de</b> /fema-test/ferkelImportDetails.action?mod 🂡 😵 🛃 - Google |          |
| Var L                         | )rua      | cken                                                                                                    | Neu lad | en Stopp Star           | rtseite                           |               |                                                                             | -        |
| ma Onin                       | le        |                                                                                                    |         |                         |                                   | _             |                                                                             |          |
| viti <sup>®</sup> Fema Online |           |                                                                                                    |         |                         |                                   |               | Angemeidet als Johann Johannsen logout 😨                                    |          |
| Sta                           | rts       | seite                                                                                                    |         |                         |                                   |               |                                                                             |          |
|                               |           |                                                                                                    |         |                         |                                   |               |                                                                             |          |
|                               |           |                                                                                                    |         |                         |                                   |               |                                                                             | 1        |
| Fe                            | rke       | aldat                                                                                                    | enimpo  | orte                    |                                   |               |                                                                             |          |
|                               |           |                                                                                                    |         |                         | 10010 11                          |               | Zurück                                                                      |          |
| #                             | 1         | Ring                                                                                                    | -       | Betrieb                 | VVVO-Nummer                       | #Sauen        |                                                                             |          |
| 1                             |           |                                                                                                    | F       | ies                     | 032540010022                      | 242           |                                                                             |          |
| 2                             |           | 1                                                                                                    |         | 1.000                   | 03252006                          | 384           |                                                                             |          |
|                               |           |                                                                                                    |         | reso                    | 032520060 3                       | 353           |                                                                             |          |
| 4                             |           |                                                                                                    |         | of F aucu               | 032550281080                      | 453           |                                                                             |          |
| 5                             |           |                                                                                                    |         | and .                   | 03252001 03                       | 253           |                                                                             |          |
| 0                             | 4         |                                                                                                    |         | (e)                     | 03253016 34                       | 180           |                                                                             |          |
| (                             |           |                                                                                                    |         | u Gern                  | 0325200 19                        | 92            |                                                                             |          |
| 8                             |           |                                                                                                    |         |                         | 03255031 9                        | 209           |                                                                             |          |
| 9                             |           |                                                                                                    |         | amann                   | 13255031                          | 134           |                                                                             |          |
| HU<br>11                      |           |                                                                                                    |         | the literate            | 0325401                           | 209           |                                                                             |          |
| 11                            |           |                                                                                                    |         | in nesse                | 02252005                          | 150           |                                                                             |          |
| 12                            |           |                                                                                                    |         |                         | 0325200                           | 100           |                                                                             |          |
| 13                            |           | 4                                                                                                    |         |                         | 0315500                           | 50            |                                                                             |          |
| 4.4                           |           |                                                                                                    |         | 10                      | 032520030248                      | 202           |                                                                             |          |
| 14                            |           | 100 million 100 million 100 million 100 million 100 million 100 million 100 million 100 million 100 million 100 |         | iter al                 | 032320030446                      | 202           |                                                                             |          |
| 14<br>15                      | i.        |                                                                                                    |         | 5-0                     | 114 / 00/111 /                    | 1 1 2 2 2     |                                                                             | 41 E     |
| 14<br>15<br>16                |           |                                                                                                    | M G     | FO.                     | 0325500170592                     | 100           |                                                                             |          |

gez. Bach, 27.09.2011